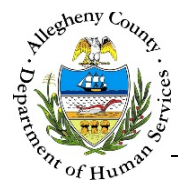

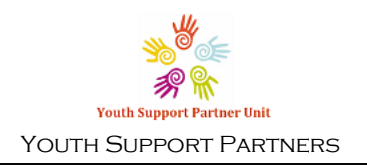

# Tracking – Contacts – YSP Job Aid

The Contacts screen is used to document when there is any type of communication pertaining to a Case and its member. If the Youth is JPT (Joint Planning Team) active the JPT details screen will be available to complete in the Contact. If the Youth is IL (Independent Living) eligible, the IL details screen will be available in the Contact to allow YSP staff to document IL Service Logs for that Contact. Contacts entered via *Case Contact-Quick Entry* will also appear in the Contacts grid.

If there is an active YSP referral from the KIDS system information will be transmitted back into the KIDS system upon approval of the Contact. The **co** next to a field indicates that this field transmits back to KIDS. Every field in the *Contact Activity* pane transmits back into KIDS as a Contact Summary. Every field on the *IL Details* pane both transmits back into KIDS as an IL Service Log. Clicking on the **co** - Integrated with **Cost** Ink in the top-right of the pane will display a pop-up with details of the data connection.

|                          | Youth Support Partner Unit | Dashboard             | Search                                      |                                               | Case Conta         | ct-Quick Entry                      | Amber Knight• |
|--------------------------|----------------------------|-----------------------|---------------------------------------------|-----------------------------------------------|--------------------|-------------------------------------|---------------|
| > Case information       | ♥ Case Summary             |                       |                                             |                                               |                    |                                     |               |
| Y Tracking               | *Denotes Required Fiel     | ds **Denotes Half Man | idatory Fields Ctrl + Clic<br>Program: Yout | k to Multi-Select and D<br>h Support Partners | Deselect           |                                     |               |
| Contacts >               | Case ID                    | Case Name *           | Case Status *                               | Case Open Date                                | Assignme           | nt Category Assi                    | gned Worker   |
|                          | 180                        | NOVEMBER              | Open •                                      | 12/18/2015                                    | HFW-JP             | T T Am                              | ber Knigh 🔹   |
| Plans                    |                            |                       |                                             |                                               |                    |                                     |               |
| Recommendations          |                            |                       |                                             |                                               |                    |                                     |               |
| > Additional Information | ♥ Case Contacts            |                       |                                             |                                               |                    |                                     |               |
| > Utilities              | Add Contact                |                       |                                             |                                               |                    | Filter                              |               |
|                          | + Contact Date             | Client                | Supports                                    | Worker                                        | Contact Type       | Contact Description                 | Contact<br>ID |
|                          | + <u>12/15/2015</u>        | September October     | Minimally Involved<br>3rd Party             | Remy Harris                                   | Face to Face (ILP) | Visited October at<br>er placement. | h 273         |
|                          | Show 10 • entrie           | 5                     |                                             |                                               | First              | t Previous 1                        | Next Last     |

#### Contacts Tracking can be found under 1 and can be accessed several ways: a. From the Dashboard Active Cases pane and click on the 🐜 (Contacts icon) which : Open the appears to the right of each case in the grid. b. Navigating from within the case: Tracking Contacts i. Add Contact **Case Information** Summary Next Steps **→** ii.

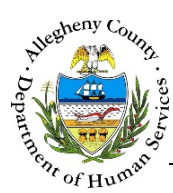

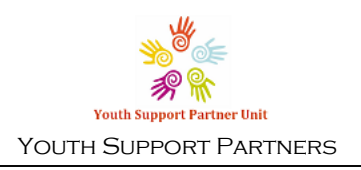

#### Case Contacts Pane

|     | ,                       |                        |                        |                           |                        | Filter :                                |              |
|-----|-------------------------|------------------------|------------------------|---------------------------|------------------------|-----------------------------------------|--------------|
| ł   | Contact Date            | Client                 | Supports               | Worker                    | Contact Type           | Contact Description                     | Contac<br>ID |
| -   | 12/15/2015              | October November       |                        | Amber Knight              | Outgoing Phone         | Completed a phone call                  | <u>238</u>   |
| Con | tact Notes : Spoke with | h Ms. November about t | the housing options av | ailable to her. She provi | ded me with more infor | mation about her needs.                 |              |
| ÷   | 12/15/2015              |                        | Barbara Britt          | Marieke Johnson           | Outgoing Email/Text    | Email to Shelter Staff a<br>nd Advocate | <u>239</u>   |
| ow  | 10 v entries            |                        |                        |                           | Fir                    | st Previous 1 Nev                       | vt Lav       |

- 2. To view or update an existing Contact click on the *Contact Date* or *Contact ID* of the desired Contact in the Case Contacts grid.
- 3. To view the *Contact Notes* from the grid without opening the Contact click on the [+] to the left of the Contact in the grid. To close the *Contact Notes* view click on the [-] that now appears to the left of that Contact in the grid.
- 4. To view the *Contact Notes* for all of the Contacts in the current page of the grid click on the [+] above the grid. To collapse all of the Contact Notes click on the [-] that now appears above the grid.

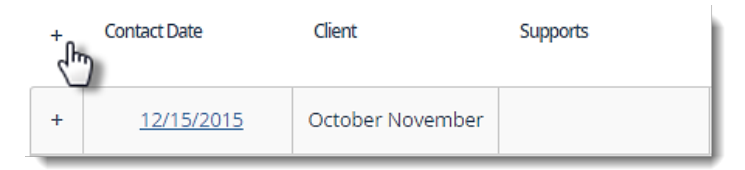

5. If a Contact includes multiple Clients or Supports that column in the grid will have an ellipsis [...] after the first Client or Support name listed:

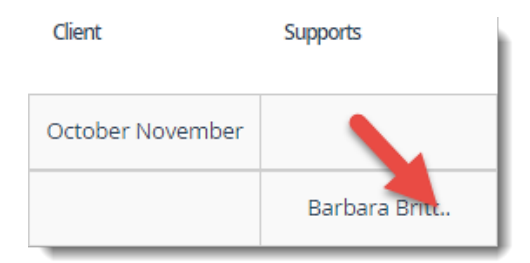

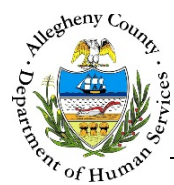

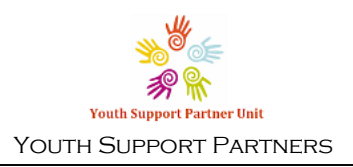

### Completing the Contact

|                        | Youth Support Partner Unit   | Dashboa            | rd Search        |                   |                     | Case Conta      | ct-Quick Entry | Amber Knight•     |
|------------------------|------------------------------|--------------------|------------------|-------------------|---------------------|-----------------|----------------|-------------------|
| Case Information       | Contact Activity             | Additional         | Details          | JP                | T Details           | IL Det          | ails           |                   |
| Tracking               | Case Summary                 |                    |                  |                   |                     |                 |                |                   |
| Contacts >             | Case ID: 84 Nam              | enotes Half Mandat | Status: Open     | k to Multi-<br>Op | Select and Deselect | Assignment Cate | egory: HFW-JPT |                   |
| Plans                  | Staff Name: Amber Knight     |                    | Role: Caseworker | Ph                | one#:               | Contact Created | Date:          |                   |
| Recommendations        | ♥ Contact Activity           |                    |                  |                   |                     |                 |                |                   |
|                        |                              |                    |                  |                   |                     |                 | GÐ - Inte      | egrated with kids |
| Additional Information | Contact Date *               | co Contact         | Status *         | 60                | Clients **          | 69              | Supports **    | GÐ                |
| Utilities              | 12/18/2015                   | -Selec             | t-               | •                 | September Octob     | oer (2/3/19 *   | Minimally Inv  | olved 3rd Part    |
|                        | Type/Location *              |                    |                  | GÐ                | OCTOBER NOVER       |                 |                |                   |
|                        | -Select-                     |                    |                  | •                 |                     |                 |                |                   |
|                        | Primary Purpose of contact * |                    |                  |                   |                     |                 |                |                   |
|                        | -Select-                     | • En               | ergency Contact  | 60                |                     | Ţ               |                |                   |
|                        | Notification *               | co Contact         | By               | 69                |                     |                 |                | New Support       |
|                        | -Select-                     | • Youth            | Support Partners |                   |                     |                 |                |                   |
|                        | Contact Description *        |                    |                  | GÐ                |                     |                 |                |                   |
|                        |                              |                    |                  |                   |                     |                 |                |                   |
|                        | Contact Notes *              |                    |                  |                   | <b>P</b> e          |                 |                | Changelog         |
|                        |                              |                    |                  |                   |                     |                 |                | Change Log        |
|                        |                              |                    |                  |                   |                     | h.              |                | Next              |
|                        |                              |                    |                  |                   |                     |                 | _              |                   |

The Contact Progress Bar will show the worker which sections have been completed in the Contact. The Contact sections will change based on JPT involvement and IL eligibility. The *JPT Details* section will only appear if the Youth is involved with JPT (The *Case Assignment Category* must have "HFW-JPT" selected). The *IL Details* section will only appear if the Youth is IL eligible.

Co

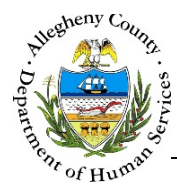

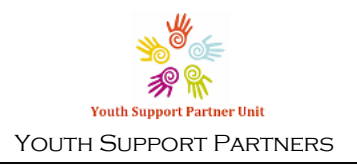

#### Contacts Case Summary Pane

| ✤ Case Summary           |                         |                             |                                  |                              |
|--------------------------|-------------------------|-----------------------------|----------------------------------|------------------------------|
| *Denotes Required Fields | **Denotes Half Mandator | ry Fields Ctrl + Click to N | <i>Nulti-Select and Deselect</i> |                              |
| Case ID: 84              | Name: November          | Status: Open                | Open Date: 11/23/2015            | Assignment Category: HFW-JPT |
| Staff Name: Amber Knight |                         | Role: Caseworker            | Phone#:                          | Contact Created Date:        |

The **Case Summary** pane is non-editable and displays information about the Case and the Contact being viewed/edited. This information includes the *Case ID*, Case *Name*, Case *Status*, Case *Open Date*, *Assignment Category* the *Staff Name*, *Role*, *Phone#*, and the *Contact Created Date*.

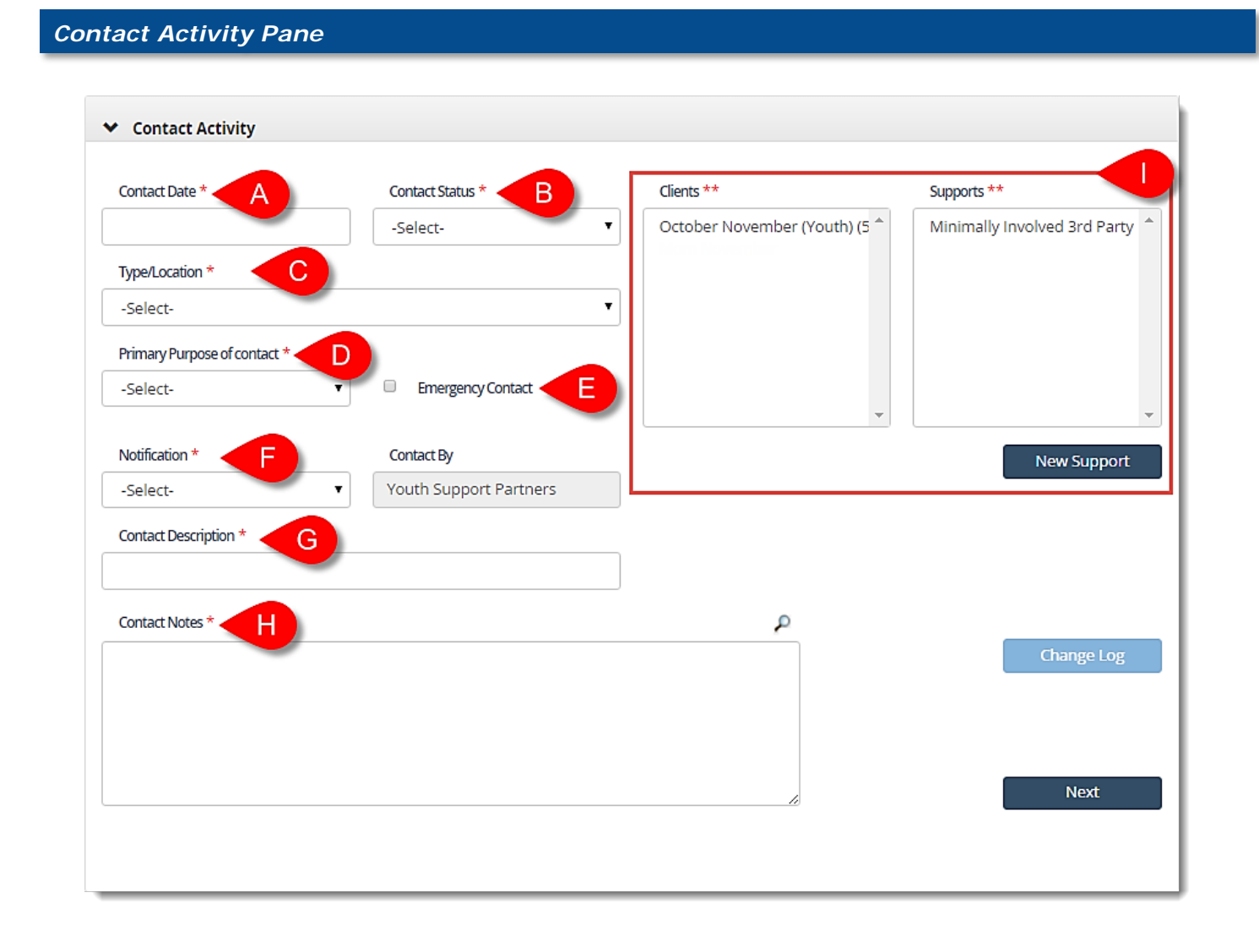

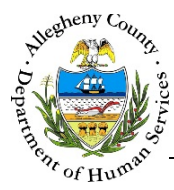

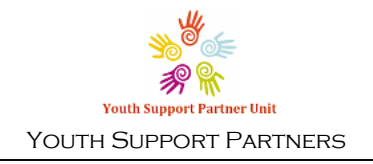

**Contact Activity** pane is where the primary details of the Contact are documented. The Date, 1. The

Case Contacts Worker, Contact Type, and Contact Description will pull into the pane's list of Contacts along with the Clients and Supports who participated in the Contact.

- a. *Contact Date*: Enter the date that the Contact occurred.
- b. Contact Status: Select the status of the Contact.
- c. Contact Type/Location: Select the method of Contact from this drop-down.
- d. Primary Purpose of Contact: Select the Contact purpose from this drop-down.
- e. Emergency Contact: Check this box if this should be flagged as an Emergency Contact when the Contact is transmitted back into KIDS. Checking this checkbox does not replace the need to Contact the OCYF caseworker directly regarding safety concerns.
- f. Notification: Select whether or not the Contact was announced or unannounced Contact By: This is a non-editable field and will always display "Youth Support Partners".
- g. Contact Description: Enter a brief description of the Contact.
- h. Contact Notes: Enter the narrative of the Contact here.
- i. Clients and Supports: Click to select the Clients and Supports who participated in the Contact from these two multi-select boxes. Only active Clients and Supports will be available as options.
  - i. To select more than one person in the Client or Support boxes hold down the key on the keyboard while clicking on each Client or Support who participated in the Contact. Selected individuals be highlighted in blue or grey after their names have

been clicked. To de-select a Client or Support hold down the two key and click on the individual again. The de-selected individual will then no longer be highlighted.

ii. Clients will display with their name and date of birth. The Youth will have "(Youth)" next to their name. To view the full name and date of birth hover the cursor over the client's name.

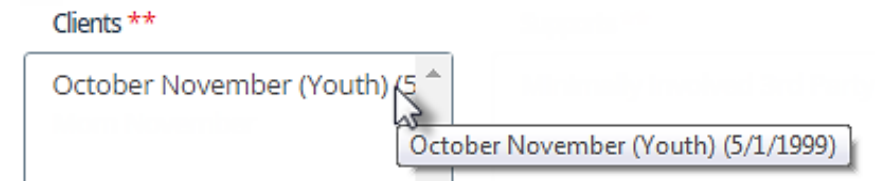

- iii. The option of "Minimally Involved 3<sup>rd</sup> party" will always be available in the Supports box. This option can be selected when the person participating in the Contact does not meet the criteria to be included in the list of Supports on the case.
- iv. If a participating Support person is not listed in the Supports box they can be added New Support button. Remember that this list only includes active usina the Supports. Only add a new Support if the person has not previously been

documented as a Support on this case. An end-dated Support can be made active **Case Information** Supports

1/5/2016

again in

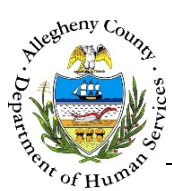

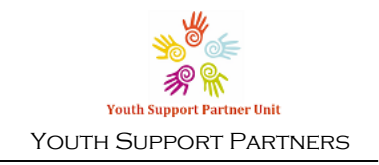

v. If a participating Client is not listed in the Clients box they can be added in

**Case Information** Household → Only add a new Client if the person has not

previously been documented as a Client on this case.

.

1. An end-dated Client can be made active again under 

| Case information $\rightarrow$ Involvement                            |
|-----------------------------------------------------------------------|
| · · · · ·                                                             |
|                                                                       |
|                                                                       |
|                                                                       |
| Save Contact Activity                                                 |
| Don't forget to click in the conduct attribute pane before            |
| navigating to another screen or the information entered will be lost! |
|                                                                       |
| Making a Support active again? Go to:                                 |
| <u>Case – Supports – YSP Job Aid</u>                                  |
|                                                                       |
| Adding a Client? Go to:                                               |
| <u>Case – Household – YSP Job Aid</u>                                 |
|                                                                       |
| Making a Client active again? Go to:                                  |
| <u>Case – Involvements – YSP Job Aid</u>                              |
|                                                                       |
|                                                                       |

- 2. Adding a new Support from within the Contact Activity pane:
  - New Support a. Click the button.
  - b. The Search Supports pop-up will appear:

| First Name *<br>Barbara | Last Name *        | Gender * Female | Birth Date  | Search L<br>-Select | t-           |             |
|-------------------------|--------------------|-----------------|-------------|---------------------|--------------|-------------|
| Search<br>rch Result    |                    |                 |             |                     |              |             |
| Select 🕴 MCI            | ID 🕴 Collateral Id | 🕴 First Name    | 🕴 Last Name | 🗍 Gender            | Support Type | ☆ Contact # |
| •                       | 66                 | Barbara         | Britt       | Female              | Advocate     |             |
| •                       | 27                 | Barbara         | Britt       | Female              |              |             |
| iow 10 ▼ ent            | ries               | •               |             | Fi                  | rst Previous | 1 Next Last |

- i. Enter the First Name, Last Name, Gender, and Birth Date (if known).
- ii. Select the Search Location. Supports can be searched for in all of Synergy (Enterprise) or only in a specific program such as YSP or HCM.

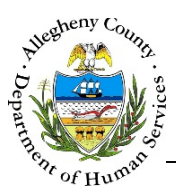

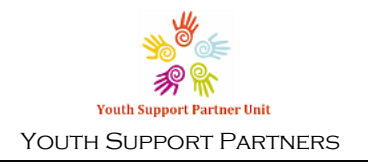

Close

- iii. Click the Search button to locate possible matches in the system. A list of possible matches will display in the Search Result grid.
- iv. Review the results. If none of the results match the person being added, click Create Support without selecting anyone from the Search Result grid.
- v. If there is a match in the *Search Result* grid click the *Select* radio button next to the desired person and then click Create Support.
- vi. To close the Search Support pop-up without adding a support click

| ports            |                     |               |                |          |
|------------------|---------------------|---------------|----------------|----------|
| Support Category | Support Type *      | Business Name | Prefix         |          |
| Select-          | ▼ -Select-          | ▼             |                |          |
| irst Name *      | Middle Name         | Last Name     | Birth Date     |          |
| arbara           |                     | Britt         |                |          |
| Sender *         | SSN                 | Notes         |                |          |
| Female           | •                   |               |                | ٩        |
| Primary Phone #  | Secondary Phone #   |               |                |          |
|                  |                     |               |                |          |
| mail             | Active *            |               |                |          |
|                  | Yes                 | ▼             |                | h        |
| ess Details      |                     |               |                |          |
|                  | Address Type        | Ac            | ldress Summary | ^        |
|                  |                     |               |                | <b>_</b> |
|                  |                     |               |                | •        |
| Address Type *   | Address 1 *         | Address 2     | City           |          |
| Select-          | ▼                   |               |                |          |
| itate Z          | ip Code * Extension |               |                |          |
| Select-          |                     | New           | Save Address   |          |

- i. Enter all of the relevant information for this Support in the *Supports* pop-up.
- ii. Multiple addresses can be entered for the Support. The Support can also be saved without entering an address.
  - 1. To add a new address click
  - 2. When the address is completed click Save Address to add this address to the *Address Details* grid.

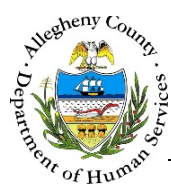

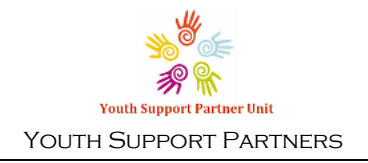

3. If an address has been added in error click the delete icon [ 1] to the right of the address in the *Address Details* grid to delete it.

|    | A    | ddress Details                                 |                                                                          |
|----|------|------------------------------------------------|--------------------------------------------------------------------------|
|    |      | Address Type                                   | Address Summary                                                          |
|    |      | Business                                       | 123 Main St Pittsburgh, PA, 15215                                        |
|    |      | iii. To save the Supp<br>iv. To close the pop- | ort click Save Support .<br>up without saving the Support click Cancel . |
| 3. | To m | nove on to Additional Details                  | click Next                                                               |

#### Additional Details

|                              |      |                           |                   |                        | පට - Integrated with 🕻 |
|------------------------------|------|---------------------------|-------------------|------------------------|------------------------|
| YSP Phase                    |      | YSP has primarily been    | YSP Unit Status   |                        |                        |
| -Select-                     | •    | -Select-                  | -Select-          | • • •                  |                        |
| Start Time *                 | පො   | End Time *                | Travel Time * 😦   |                        |                        |
|                              |      |                           |                   | Total Contact Duration | <sup>ee</sup> B        |
| his child removed from the h | ome? | Date of last home removal | Contact Details   | ප                      |                        |
| No                           | •    |                           | Provider casework | C                      |                        |
|                              |      |                           | Provider Agency : |                        |                        |
|                              |      |                           | Address :         |                        |                        |
|                              |      |                           |                   |                        |                        |

- 1. The Additional Details pane contains YSP specific questions, time and travel information, and placement information (from the KIDS System).
  - a. Complete the YSP drop-downs that are relevant to this Contact.
  - b. Enter the *Start Time*, *End Time*, and *Travel Time* (if there is no travel involved enter "00:00"). The *Total Contact Duration* will automatically be calculated based on the Start and End Times entered. *Total Duration* will automatically add together the *Total Contact Duration* and *Travel Time*.
  - c. *Is this child removed from the home?, Date of last home removal* (if the Youth is currently removed from their home), *Contact Details*, and *Provider Agency / Address* (if the Youth is in placement) will pull in from the KIDS system. These are non-editable fields.

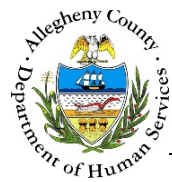

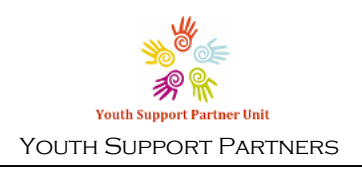

# JPT Details

| <ul> <li>JPT Details</li> </ul> | _                  |     |             |       |          |  |
|---------------------------------|--------------------|-----|-------------|-------|----------|--|
| Staff Intials *                 | Skills *           | )   |             |       |          |  |
| AK                              | None selected 🗸    |     |             |       |          |  |
| Core Family *                   | JPT Youth ID *     | JP. | T Goal Prog | ress  |          |  |
| None selected 🗸                 |                    |     |             |       | Progress |  |
| Contact Activity *              | Phase of HFW *     |     | Need#       | Goal# | Category |  |
| -Select-                        | -Select-           | •   | 0           | 0     | -Select- |  |
| Contact Type *                  | Contact Location * |     | 0           | 0     | -Select- |  |
| -Select-                        | -Select-           | •   | 0           | 0     | -Select- |  |
|                                 |                    |     |             |       |          |  |
|                                 |                    |     |             |       |          |  |
| Back                            |                    |     |             |       | Next     |  |
|                                 |                    |     |             |       |          |  |

1.

JPT Details captures the questions and information needed for Joint Planning Team cases. This screen will only be available in the Contact if the case assignment is "HFW-JPT".

- a. *Staff Initials* automatically populates with the initials of the user who is logged in and completing the Contact.
- b. *Core Family* is a multi-select drop down menu. Choose the applicable core family members. The selected core family members can be viewed by hovering over the drop-down.

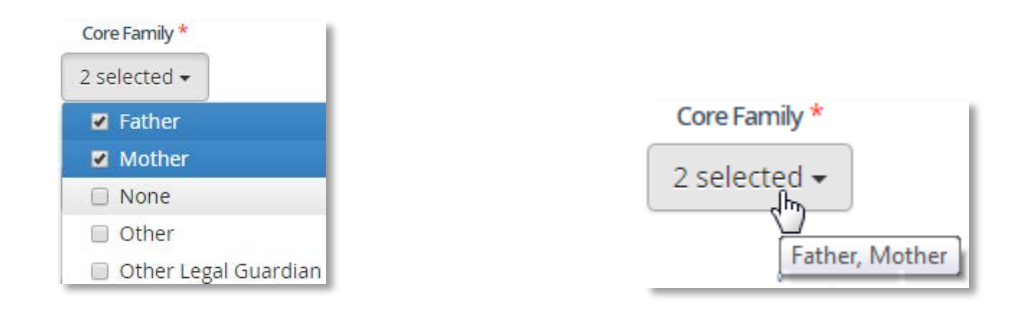

- c. Select the Contact Activity.
- d. Select the Contact Type.
- e. *Skills* is a multi-select drop down menu. Choose the Skills that were addressed in this Contact.
- f. Enter the JPT Youth ID.
- g. Select the applicable Phase of HFW.
- h. Select the Contact Location.
- i. Enter the applicable *Need* and *Goal* numbers and their *Progress Categories*.

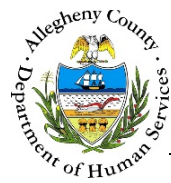

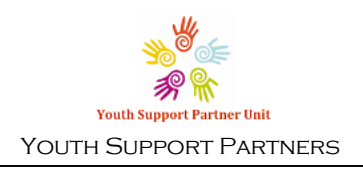

## IL Details

| omain *                                                     |                                            | Time * co                             | Unite *           | an Arthite *                                                         |                                                                                                    | ed with <b>krc</b> |
|-------------------------------------------------------------|--------------------------------------------|---------------------------------------|-------------------|----------------------------------------------------------------------|----------------------------------------------------------------------------------------------------|--------------------|
| Select-                                                     |                                            | loct •                                | Units "           | Activity                                                             |                                                                                                    |                    |
| lient *                                                     |                                            | iect-                                 |                   |                                                                      |                                                                                                    |                    |
|                                                             |                                            |                                       |                   |                                                                      |                                                                                                    |                    |
|                                                             | IDER .                                     |                                       |                   |                                                                      |                                                                                                    |                    |
| ervices *                                                   |                                            |                                       |                   |                                                                      | 69                                                                                                    |                    |
|                                                             | ,                                          |                                       |                   |                                                                      |                                                                                                    |                    |
|                                                             |                                            |                                       |                   |                                                                      |                                                                                                    |                    |
|                                                             |                                            |                                       |                   |                                                                      |                                                                                                    |                    |
|                                                             |                                            |                                       |                   |                                                                      |                                                                                                    |                    |
|                                                             |                                            |                                       |                   |                                                                      |                                                                                                    |                    |
|                                                             |                                            |                                       |                   |                                                                      |                                                                                                    |                    |
| omments                                                     |                                            |                                       |                   |                                                                      |                                                                                                    |                    |
|                                                             |                                            |                                       |                   |                                                                      | 🔎 сө                                                                                                    |                    |
|                                                             |                                            |                                       |                   |                                                                      | ₽ ee                                                                                                    |                    |
|                                                             |                                            |                                       |                   |                                                                      | ₽ co                                                                                                    |                    |
|                                                             |                                            |                                       |                   |                                                                      | 69 Q                                                                                                    |                    |
|                                                             |                                            |                                       |                   |                                                                      | 69 Q                                                                                                    |                    |
|                                                             |                                            |                                       |                   |                                                                      |                                                                                                    |                    |
| Save                                                        |                                            |                                       |                   |                                                                      | <b>es</b>                                                                                                    |                    |
| Save                                                        |                                            |                                       |                   |                                                                      | ₽ œ<br>                                                                                                    |                    |
| Save                                                        | Client                                     | Unit Type                             | Units             | Activity                                                             | F                                                                                                    |                    |
| Save<br>Domain                                              | Client                                     | Unit Type                             | Units             | Activity<br>Visited Youth at placeme                                 | F<br>Services<br>Transition/IL plan meeting/                                                                                                    | <b>a</b>           |
| Save<br>Domain<br><u>Case Planning</u>                      | Client<br>OCTOBER NOVEMB                   | Unit Type<br>ER Minutes               | Units<br>30       | Activity<br>Visited Youth at placeme<br>nt                           | F<br>Services<br>Transition/IL plan meeting/<br>include attendees and                                                                                         | <b>a</b>           |
| Save<br>Domain<br>Case Planning<br>Employment               | Client<br>OCTOBER NOVEMB<br>OCTOBER NOVEMB | Unit Type<br>ER Minutes               | Units<br>30<br>30 | Activity Visited Youth at placeme nt Practiced interviewing          | F<br>Services<br>Transition/IL plan meeting/<br>include attendees and<br>Job preparedness and job                                                             | <b>a</b>           |
| Save<br>Domain<br>Case Planning<br>Employment               | Client<br>OCTOBER NOVEMB<br>OCTOBER NOVEMB | Unit Type<br>ER Minutes<br>ER Minutes | Units<br>30<br>30 | Activity<br>Visited Youth at placeme<br>nt<br>Practiced interviewing | F<br>Services<br>Transition/IL plan meeting/<br>include attendees and<br>Job preparedness and job<br>etiquette discussion,Pra                                 |                    |
| Save<br>Domain<br>Case Planning<br>Employment               | Client<br>OCTOBER NOVEMB<br>OCTOBER NOVEMB | Unit Type<br>ER Minutes<br>ER Minutes | Units<br>30<br>30 | Activity Visited Youth at placeme nt Practiced interviewing          | F<br>Services<br>Transition/IL plan meeting/<br>include attendees and<br>Job preparedness and job<br>etiquette discussion,Pra                                 |                    |
| Save<br>Domain<br>Case Planning<br>Employment<br>w 10 • ent | Client<br>OCTOBER NOVEMB<br>OCTOBER NOVEMB | Unit Type<br>ER Minutes<br>ER Minutes | Units<br>30<br>30 | Activity Visited Youth at placeme nt Practiced interviewing First    | F co<br>F<br>Services<br>Transition/IL plan meeting/<br>include attendees and<br>Job preparedness and job<br>etiquette discussion,Pra<br>Previous 1 Next Last | <b>a</b>           |

1. **IL Details** captures all of the IL Service Logs associated with this Contact. This screen will only be available in the Contact if the Youth is IL eligible. Multiple IL Service Logs can be documented for one Contact as long as the combined total time of the IL Service Logs does not go over the *Total Contact Duration*.

In the above example the YSP worker visited the Youth in placement and spent 30 minutes of the visit in an IL Plan meeting and 30 minutes doing a Practice Job Interview with the Youth. The

whole Contact lasted 60 minutes. The YSP worker documented 2 IL Service Logs on the pane as part of their overall Contact documentation.

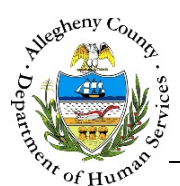

At the end of this section is a labelled diagram of where fields A through F will feed into KIDS.

- a. Select an IL *Domain*. The list of possible services associated with the selected Domain will display in the *Services* multi-select box (D).
- b. Choose the *Unit Type* and enter the number of minutes/hours for the IL Service Log in the *Units*. Every IL Service Log entered for this Contact will start out defaulted to a *Unit Type* of

"Minutes" and will automatically enter the *Total Contact Duration* from the Additional Details pane. For example, an hour long Contact will have the *Unit Type* and *Units* default to "Minutes" and "60" as a way to remind the user of the *Total Contact Duration* without having to leave this page.

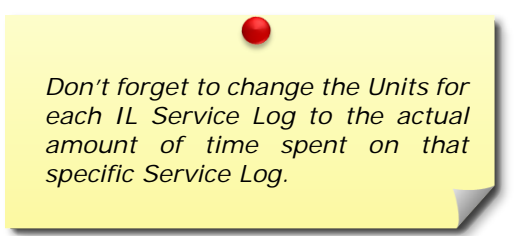

- c. Type in the Activity title for this IL Service Log.
- d. Select all of the Services that apply in the multi-select box

Remember to hold down the keyboard while clicking to select or de-select *Services*.

- e. Enter the *Comments* for the IL Service Log and click Save to add the IL Service Log to the grid.
- f. All of the Saved IL Service Logs for this Contact will display in the IL Service Log grid at the bottom of the pane.
- g. To delete an IL Service Log from the grid, click the delete icon [ 🗰 ] to the right of the IL Service Log line in the grid.

| Ser   | vice Summary             |                           |           |                  |                 |                       |
|-------|--------------------------|---------------------------|-----------|------------------|-----------------|-----------------------|
|       | Date▲                    | Do ma in                  | Unit Type | Units            | Last Updated By | Last Updated Date     |
|       | 11/11/2014 8:00:00<br>AM | Case Planning             | Minutes   | 25               |                 | 11/10/2015 3:39:19 AM |
|       | 11/21/2014 9:00:00<br>AM | Parenting                 | Hours     | 1                |                 | 11/10/2015 3:39:19 AM |
| ►     |                          |                           |           |                  |                 |                       |
|       |                          |                           |           |                  |                 |                       |
| Ser   | vice Detail              |                           |           |                  |                 |                       |
| Date  | *                        | Time *                    | AM        | VPM * Staff Name |                 |                       |
| Clier | nt                       | Was the client present? * |           |                  | $\checkmark$    |                       |
| Unit  | Type *                   | Units *                   | Se [      | rvice(s) *       |                 |                       |
| Acti  | vity *                   |                           | s         | elect            |                 |                       |
| Corr  | iments                   | -                         |           |                  | ~P              |                       |
| _     |                          |                           |           |                  | ~               |                       |

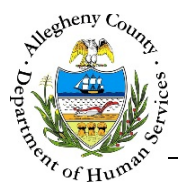

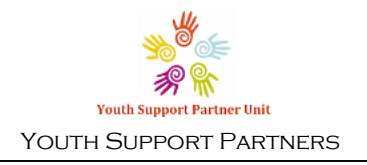

- 2. When
  - en Save is clicked the user may receive an informational pop-up.
  - a. If all of the IL Service Logs entered do not add up to the *Total Contact Duration* this pop-up will appear:

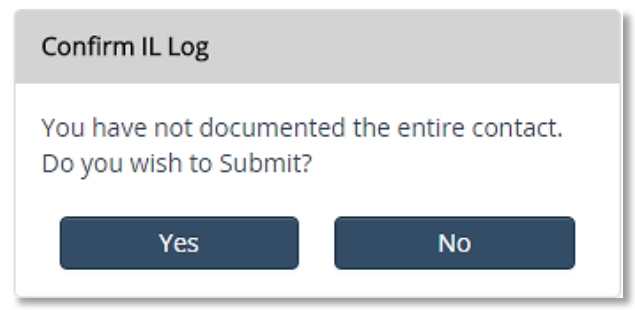

This pop-up is letting the user know that they have not documented IL Service Logs covering the entire length of the Contact based on the amount of time calculated in the *Total Contact Duration*.

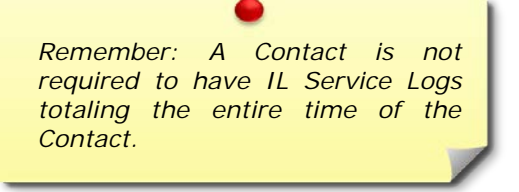

b. If the total units of all of the IL Service Logs entered go over the *Total Contact Duration* this pop-up will appear:

| Confirm IL Log                                                                        |    |  |
|---------------------------------------------------------------------------------------|----|--|
| You have documented more time than the length of your contact. Do you wish to Submit? |    |  |
| Yes                                                                                   | No |  |

This pop-up is letting the user know that they have documented IL Service Logs in excess of the entire length of the Contact based on the amount of time calculated in the *Total Contact Duration*.

c. To save this IL Service Log to the grid click Yes . If No is clicked the

IL Service Log will not be saved to the grid and the user will have to click the Save button again.

- d. To edit any of the IL Service Logs click on the desired IL Service Log in the grid and that IL Service Log's details will appear above the grid where they can be edited and saved again.
- e. Remember, to delete an IL Service Log from the grid, click the delete icon [ 1] to the right of the IL Service Log line in the grid.

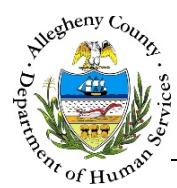

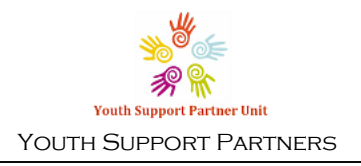

#### Approval and Submission to KIDS

1. When the Contact is completed the Contact Progress Bar will be completely green and have a check mark beside each page title.

| 🗹 Contact Activity | ؇ Additional Details | 🗹 JPT Details | 🗹 IL Details |
|--------------------|----------------------|---------------|--------------|
|                    |                      |               |              |

- a. To send the Contact for approval check the *Send for Supervisor Approval* checkbox at the bottom of the last screen and click Submit.
- b. The Contact will be sent to the **Dashboard** of the worker's direct Supervisor.
- c. From their Dashboard the Supervisor can review the Contact under Unapproved Case Contacts and either approve or reject the Contact. If the Contact is approved it will be transmitted to the KIDS system (if applicable).
- d. If the Contact is rejected the Contact will be sent back to the worker's Dashboard under Rejected Case Contacts
- e. The worker can click on the *Contact ID* in the Rejected Case Contacts grid to view the *Manager Feedback* for the Contact. This feedback is located at the bottom of the last screen of the Contact.

|                                     | Manager Feedback                                                             |
|-------------------------------------|------------------------------------------------------------------------------|
|                                     | The JPT Case number is incorrect. Please fix this and re-submit the Contact. |
| Send for Supervisor Approval Submit |                                                                              |

f. Once the necessary corrections have been made the worker can send the Contact for approval again.

#### For more information...

For assistance, please Contact the Allegheny County Service Desk at <u>ServiceDesk@AlleghenyCounty.US</u> or call 412-350-HELP (4357). Select Option 2 for the DHS Service Desk.

To access the Self Service Tool go to <a href="http://servicedesk.alleghenycounty.us">http://servicedesk.alleghenycounty.us</a>